# Guida per l'invio della domanda

Attenzione: il sistema di compilazione e invio della domanda richiede l'utilizzo del browser Internet Explorer

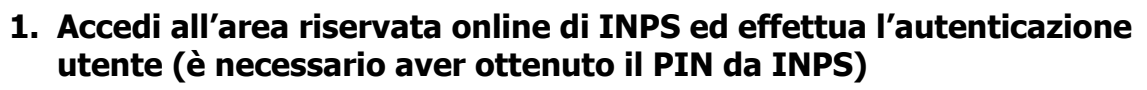

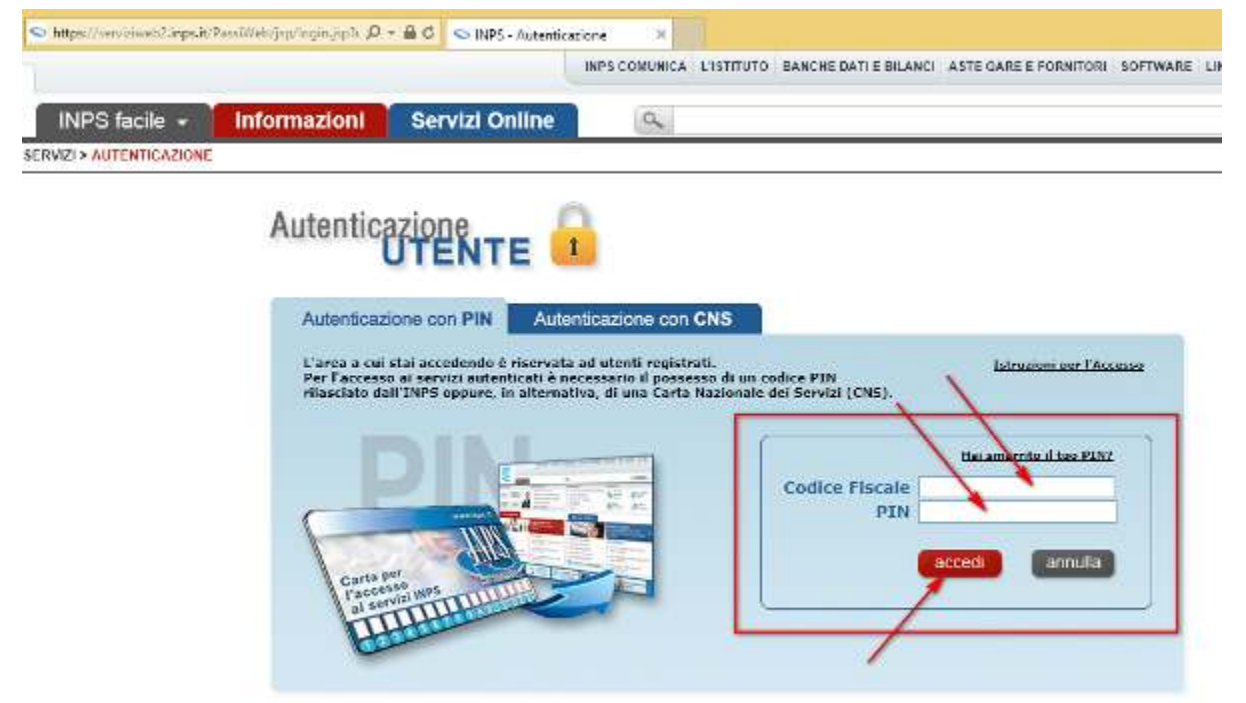

2. Nella pagina "Servizi per il cittadino" scegli "Servizi ex-INPDAP"

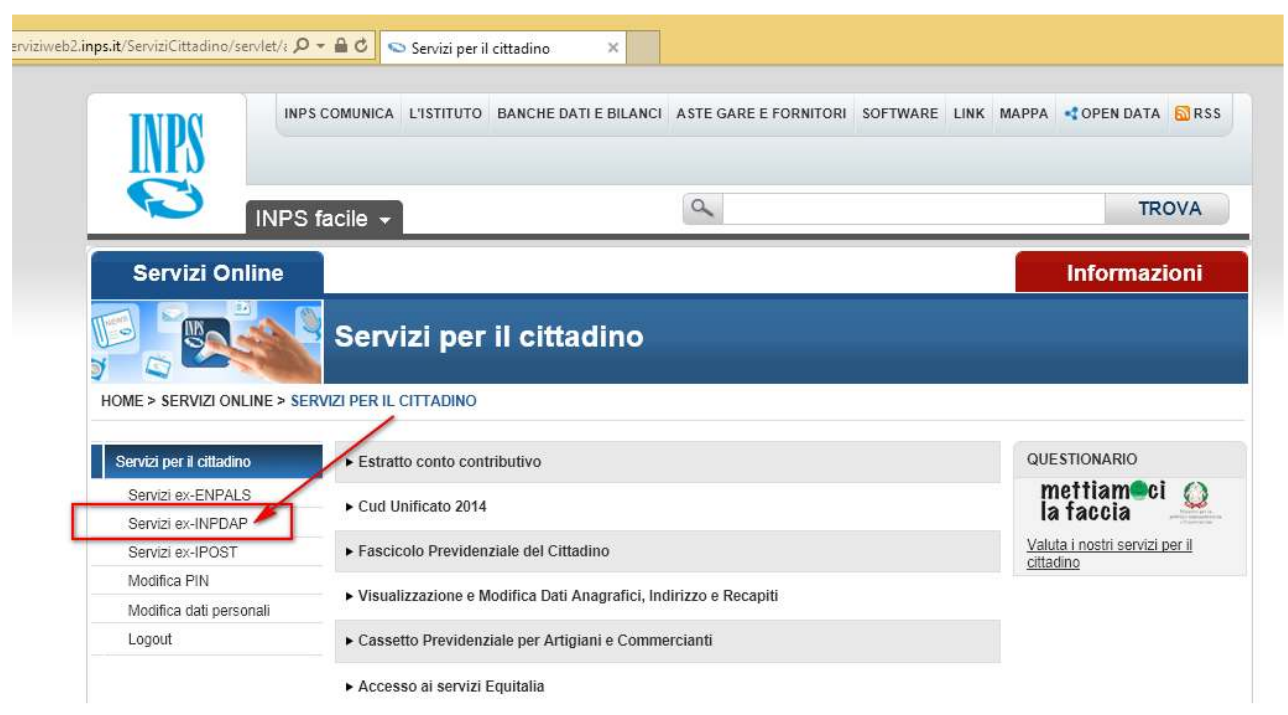

#### 3. Scegli "Per Tipologia di Servizio"

| ( https://web.inpdap.gov.it/AreaRiserva                                                             | atalscritti/inde 🔎 🖛 🔒 🖒 😒 Servizi per il cittadino                                                                                                    | 👤 INPS - Servizi Gestione Dipe 🗙                                                                                                    |
|----------------------------------------------------------------------------------------------------|----------------------------------------------------------------------------------------------------|----------------------------------------------------------------------------------------------------|
| Gestione Dipendenti Pubblici                                                                        |                                                                                                    |                                                                                                    |
| Home - Servizi Gestione Dipendenti Pubblici Servizi Gestione Dipendenti                             | Servizi Gestione Dipendenti Pubblici                                                                                                    |                                                                                                    |
| I - Per Area Tematica<br>Per Tipologia di Servizio<br>▷ In Ordine Alfabetico<br>Q Cerca un servizio | Gentile I'autenticazione è avve<br>Può ora selezionare il servizio di suo interesse ric<br>servizio (Domande, Consultazioni, Simulazioni) o<br>Disponibile anche una Ricerca libera che le cons<br>Nella "Cartella Personale" può visualizzare le do | nuta con successo.<br>ercandolo con tre diverse modalità: all'interno d<br>ppure seguendo l'Ordine alfabetico.<br>ente di individuare il servizio attraverso l'inserin<br>mande presentate e il relativo stato di lavorazio |
| Cartella Personale                                                                                  | Attenzione<br>Il Pin in suo possesso è di tipo "dispositivo", Potrà                                                                                                    | quindi accedere e completare l'iter procedurale                                                                                                    |
|                                                                                                    |                                                                                                    |                                                                                                    |

#### 4. Clicca su "Domande" e poi a destra su "Borsa di studio / Iniziative Accademiche – Domanda"

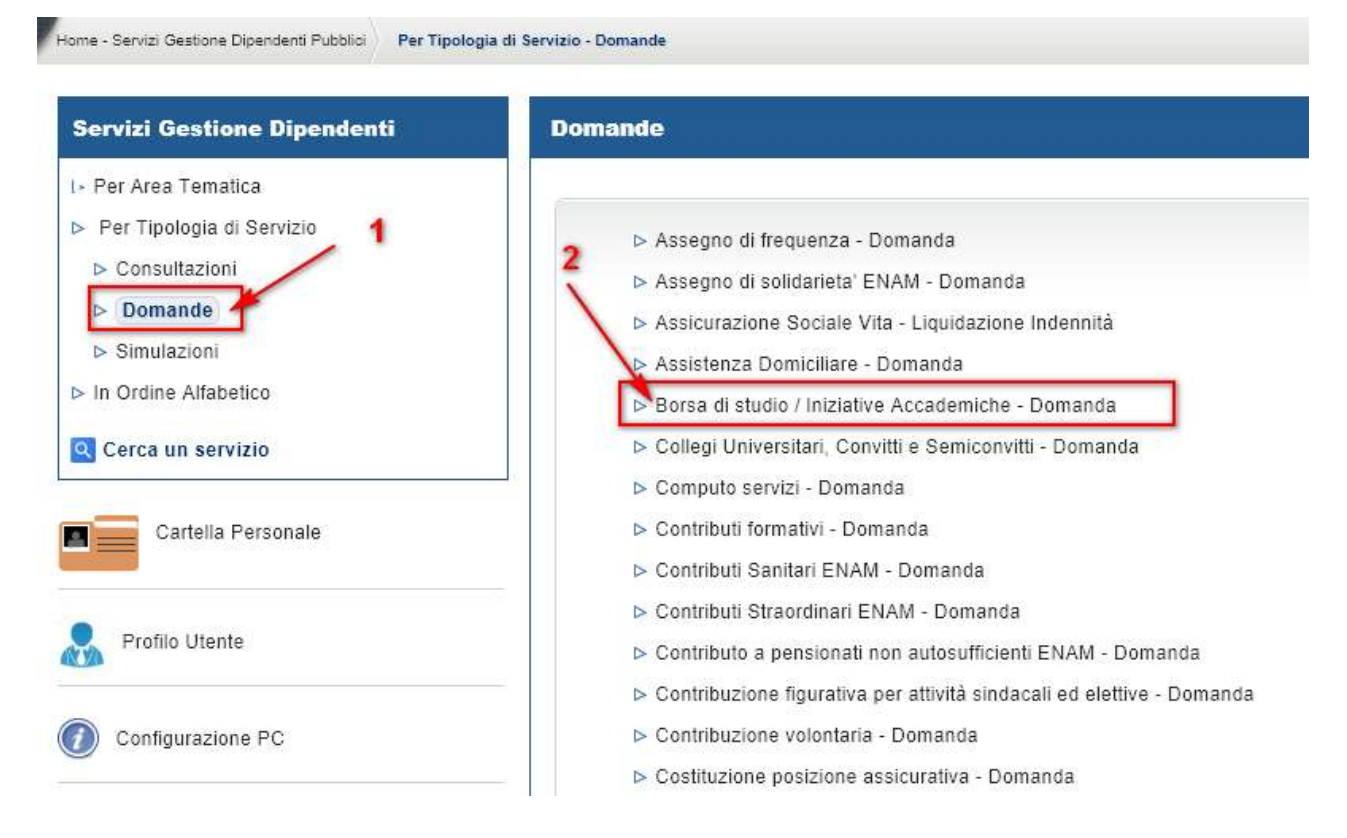

## 5. A destra clicca su "ACCESSO"

| Home - Servizi Gestione Dipendenti Pubblici Per Tipolog                                               | a di Servizio - Domande Borsa d | ti studio / Iniziative Accademiche - Domanda                                                                                                    |
|----------------------------------------------------------------------------------------------------|---------------------------------|----------------------------------------------------------------------------------------------------|
| Servizi Gestione Dipendenti                                                                           | Borsa di studio                 | / Iniziative Accademiche - Domanda                                                                                                    |
| <ul> <li>▷ Per Area Tematica</li> <li>▷ Per Tipologia di Servizio</li> <li>▷ Consultazioni</li> </ul> |                                 | ACCESSO                                                                                                    |
| ▷ Domande                                                                                             | Titolo                          | Borsa di studio / Iniziative Accademiche - Dor <del>handa</del>                                                                                                    |
| <ul> <li>Simulazioni</li> <li>In Ordine Alfabetico</li> </ul>                                         |                                 | Concorsi per borse di studio in favore dei figli e orfani di utenti delle Gestioni Dipendenti Pubb<br>medesime gestioni.                                                                                                    |
| Q Cerca un servizio                                                                                   |                                 | I benefici hanno natura economica, quali parziali o totali rimborsi delle spese sostenute per gli<br>"servizio" con la fruizione gratuita di percorsi formativi accreditati e convenzionati con l'Istituto<br>Il software consente: |
| Cartella Personale                                                                                    | Descrizione                     | - la compilazione on line della domanda tramite l'utilizzo dei modelli pdf Adobe;                                                                                                    |
| Profilo Utente                                                                                        |                                 | <ul> <li>- Inivio della domanda alla sede competente,</li> <li>- la generazione del numero di protocollo;</li> <li>- la visualizzazione delle domande inviate;</li> </ul>                                                           |
|                                                                                                    |                                 | - la visualizzazione dello stato di avanzamento di lavorazione della pratica.                                                                                                    |
| Configurazione PC                                                                                     | Obiettivi                       | Nella presente sezione si rende disponibile un software che consente la compilazione online c                                                                                                    |

# 6. A sinistra scegli "Nuova domanda Master Executive e Corsi di Aggiornamento"

| orse Studio/Iniziative                       | Borse di Studio / Iniziative Accademiche - Domanda                                                           |
|----------------------------------------------|----------------------------------------------------------------------------------------------------|
| Nuova domanda "Homo Sapiens Sapiens"         | Gentile                                                                                                    |
| Nuova domanda Master, Corsi e Dottorati      | benvenuto nella sezione Domande Web Borse di Studio / Iniziative Accademiche.                                |
| certificati e convenzionati                  | Attraverso il menu a sinistra può:                                                                           |
| Nuova domanda Super Media                    | 1. inserire una Nuova domanda "Homo Sapiens Sapiens".                                                        |
| Nuova domanda Safari Job                     | 2. inserire una Nuova domanda Master, Corsi e Dottorati certificati e convenzionati.                         |
| Nuova domanda Master Executive e Corsi di    | 3. inserire una Nuova domanda Super Media                                                                    |
| Aggiornamento                                | 4. inserire una Nuova domanda Master Executive                                                               |
| Consultazione domande in corso di            | 5. inserire una Nuova domanda Master Executive                                                               |
| compilazione                                 | 6. consultare l'elenco delle domande da Lei presentate                                                       |
| Consultazione domande inoltrate              | 7. visualizzare lo stato dell'iter amministrativo delle domande da Lei presentate                            |
| Segui iter domande                           | 8. accettare una delle borse Master, Corsi e Dottorati certificati e convenzionati per cui risulta vincitore |
| Accettazione Borse Master, Corsi e Dottorati | 9. accettare una delle borse Master Executive e Corsi di Aggiornamento.                                      |
| certificati e convenzionati                  | I dati visualizzati sono ricavati dalla banca dati dell'Istituto.                                            |
| Accettazione Borse Master Executive e Corsi  | Se rileva errori o incompletezze, Lei potrà richiedere variazioni o integrazioni:                            |
| di Aggiornamento                             | • direttamente alla Sede competente;                                                                         |

7. A questo punto sulla destra si apre il modulo di domanda online, precompilato con i tuoi dati. Puoi scorrere il documento cliccando sulla barra a destra

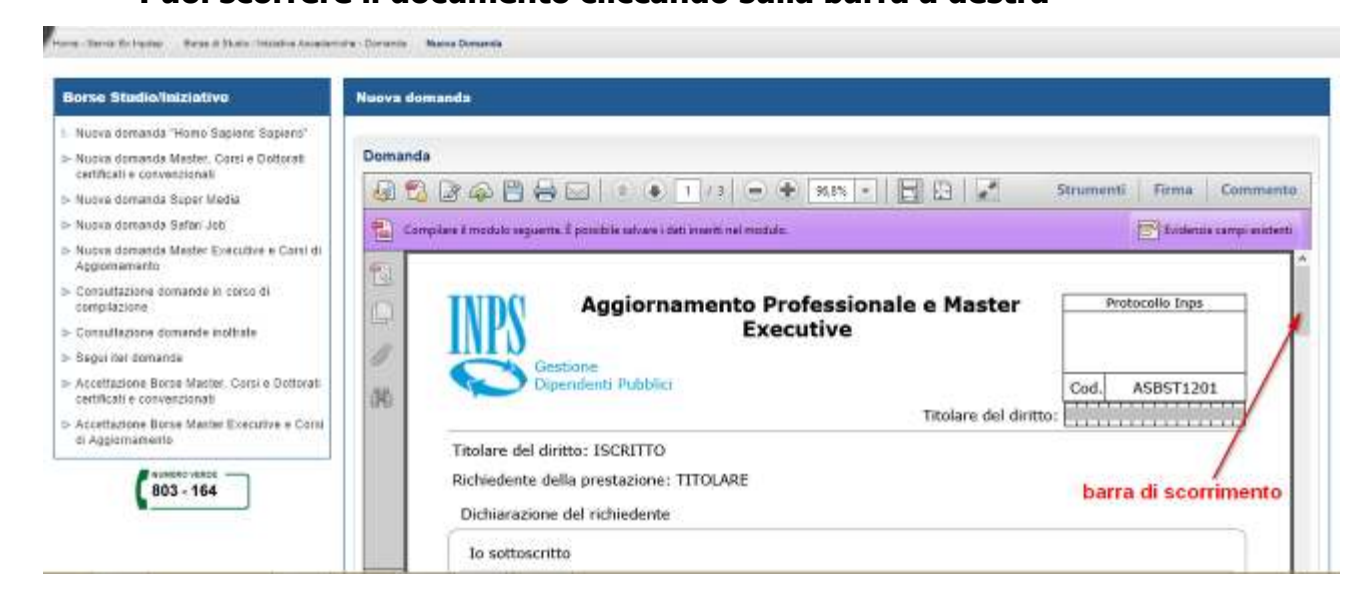

8. Per procedere inserisci dove richiesto il tuo numero di telefono e l'indirizzo e-mail.

#### 9. Seleziona dall'elenco a tendina il corso a cui intendi partecipare

Home - Serviti Ex Innden Borse di Studio / Initiative Accademiche - Domanda Nuova Domanda

| Borse Studio/Iniziative                                                                                                    | Nuova domanda                                                                                                    |  |  |
|----------------------------------------------------------------------------------------------------|----------------------------------------------------------------------------------------------------|--|--|
| <ul> <li>Nuova domanda "Homo Sapiens Sapiens"</li> <li>Nuova domanda Master, Corsi e Dottorati<br/>certificati e convenzionati</li> <li>Nuova domanda Super Media</li> <li>Nuova domanda Safari Job</li> <li>Nuova domanda Master Executive e Corsi di<br/>Aggiornamento</li> </ul>                         | Domanda         Image: Image:                                                       |  |  |
| <ul> <li>Consultazione domande in corso di<br/>compilazione</li> <li>Consultazione domande inoltrate</li> <li>Segui iter domande</li> <li>Accettazione Borse Master, Corsi e Dottorati<br/>certificati e convenzionati</li> <li>Accettazione Borse Master Executive e Corsi<br/>di Aggiornamento</li> </ul> | CHIEDO  di poter partecipare alla seguente iniziativa accademica: Scegliere  DIESSE - Libraperto  Attenzione: la compilazione della sezione è necessaria peDIESSE Emi - RICOMINCIO DA ME DIESSE nazionale - Autovalutazione scuole DIESSE nazionale - Autovalutazione scuole DIESSE nazionale - Pensare la matematica DISSE nazionale - Pensare la matematica DIESSE nazionale - Pensare la matematica DIESSE nazio |  |  |
| 803 - 164                                                                                                    | Modulo welfare/MasterExecutive v. 0.7.0     Formel@bruzzo_essere @S       Image: State of the state of the state                                               |  |  |

### 10. Al termine del documento clicca sul comando "INVIA DOMANDA". Solo a questo punto la domanda viene inviata.

| Borse Studio/Iniziative                                                                                                    | Nuova domanda       |                          |
|----------------------------------------------------------------------------------------------------|---------------------|--------------------------|
| Nusva domanda "Homo Sapiens Sapiens"<br>> Nusva domanda Masler, Coral e Dattoret<br>certificati e convenzionati<br>> Nusva domanda Super Madia | Domanda             | Strumenti Firma Commento |
| <ul> <li>Nueva demanda Satari Job</li> <li>Nueva demanda Master Executive e Corsi di<br/>Accommentento</li> </ul>                              |                     | Tidence campi edatarit   |
| <ul> <li>Consultazione domanite in como di<br/>compliazione</li> </ul>                                                                         | C.                  |                          |
| <ul> <li>Consultazione domande inditrate</li> </ul>                                                                                            | J INDO              | Titolare del diritto:    |
| - Segui iter domande                                                                                                    |                     |                          |
| Accettazione Borse Manler, Corsi e Doltorali<br>certificati e convanzionati                                                                    |                     | Modulo A 5 B 5 7 1 2 0 1 |
| <ul> <li>Accottazione Borse Master Executive a Corsi<br/>di Aggiornamento</li> </ul>                                                           | Dipendenti Pubblici |                          |
| (803 - 164                                                                                                    | INVIA DOMANDA       |                          |